2025.1

## すぐ帰れるサービス よくあるご質問

※2025年1月から歯科診療費もすぐ帰れるサービスで決済されるようになりました。すでに医科診療費ご利用でご登録済みの方は、新たなご登録や追加手続きは不要です。

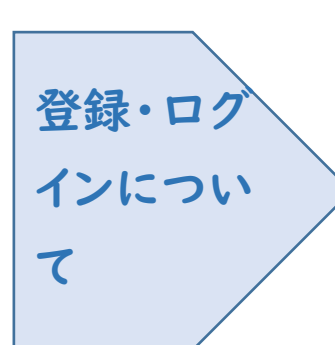

Q. 新規登録ができません (申込 URL のメールが届 きません)

A.以下の2点の原因が考えられます。 ①ご入力のメールアドレスに誤りがあります。ご確 認のうえ、再度手続きしてください。

②メールが迷惑メールとして振り分けられているか、 ブロックする

設定になっています。当院からお送りするメールアド レス「atobarai@ml.tmd.ac.jp」を受信できる

よう設定のうえ、再度手続きを行ってください。

- ※携帯電話の場合、ご自身で迷惑メール防止機能の受信拒否 などを設定していない場合でも、携帯電話以外からのメールは受信しない よう、標準設定がされていることがあります。詳しくは各携帯電話会社へご 確認ください。
- Q.病院で登録をしてくれませんか?スマホではなく紙で登録できませんか?
- A. 登録・変更は病院ではできません。ご自身 (ご家族可) で行ってください。 また、紙面での登録も行っておりません。

Q. 患者本人以外のクレジットカード、メールアドレスで登録できますか? A.ご家族のクレジットカード、メールアドレスでもご登録可能です。

Q. 管理票 (難病・小児慢性・自立支援等) への記載が必要ですが登録できま すか?注意することはありますか?

A.ご利用可能ですが、受診当日に計算・記入・押印をいたしますので、その分 お時間がかかります。また、管理票をお持ちの方は診察後、3・4階の保険証確 認窓口ではなく、1階のすぐ帰れるサービス専用窓口をご利用ください。

- Q. 利用者登録後、今日は「すぐ帰れるサービス」を使いたくないという日があっても大丈夫ですか?
- A. (医科の場合→) はい。外来がすみましたら A 棟 I 階②番計算窓口前の整 理番号発券機で番号を取ってお待ちいただき、当日中にお支払いを済ませ て下さい。当日お支払いただけない場合はすぐ帰れるサービスにてクレジッ トカードから決済されます。

A. (歯科の場合→)はい。外来がすみましたら D 棟 I 階⑤番計算窓口に受付 票等をお渡しいただき、会計番号が表示されましたら、当日中にお支払い を済まして下さい。当日お支払いただけない場合はすぐ帰れるサービスに てクレジットカードから決済されます。

Q. IDやパスワードはどのようなときに使いますか?

A.登録内容の変更や。領収書・明細書を Web で閲覧する時に使います。

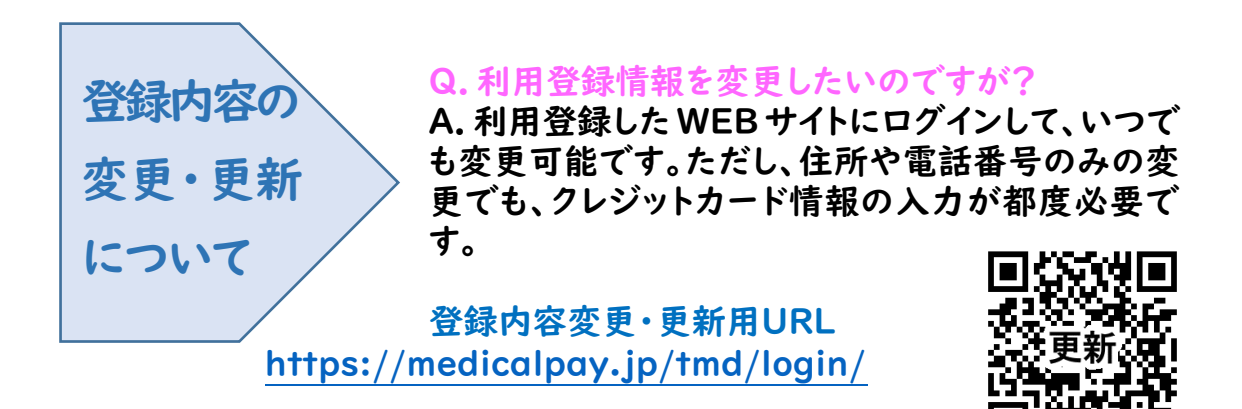

Q.ID・パスワードを忘れてしまいました(IDとパスワードの取り寄せ)。 A.登録内容変更・更新画面の最下段に「IDを忘れた方」「パスワードを忘れ た方」という項目があります。手続きをすると登録済みのメールにとどきます。

Q.メールアドレスを変更してしまい、IDとパスワードを受け取れません。

A.上記の取り寄せ手続きをした後、お手元に診察券をご用意して下記にお電 話ください。

医科系:東京科学大学病院医事一課 03-5803-5126 歯科系: パ 医事二課 03-5803-5431 (年末年始を除く平日9:00~17:00)

Q.クレジットカードの期限が近付いているという案内のメールが来ました。新し いクレジットカードは手元に届いているのですが、更新手続きが必要ですか? 自動更新はされないのでしょうか?

A.恐れ入りますが、自動更新はされませんので更新用 URL からログインして、 有効期限やセキュリティコードの更新をお願いします。(セキュリティコードは変 わらないこともあります)

Q. ログインができません。

A.以下をご確認ください。

①「ユーザーID」は登録完了メールにある英数字の組み合わせです。お忘れの場合は『ユーザーID を忘れた方はこちら』からお問い合わせを行ってください。診察券番号ではありません。

- ②「パスワード」は登録時にご自身で決めていただいたものです。お忘れの 場合は『パスワードを忘れた方はこちら』から、お問い合わせを行ってくだ さい。
- ※「ユーザーID」「パスワード」を入力の際は、大文字、小文字を正確に入力してください。コピー&ペーストの場合は前後に空白がはいっていないか確認して下さい。
- Q. 更新完了になりません。
- A.日時、端末、 ブラウザを変えて試してみてください。それでもできない場合 は下記をご確認・お試しください。
  - ①ブラウザが最新になっているか
  - ②JavaScript、Cookie が有効な状態か
  - ③安全のため、wi-fi オフ等、接続環境を切り替えてみる
  - ④他のクレジットカードでも試す(そのカード固有の問題ではないか)

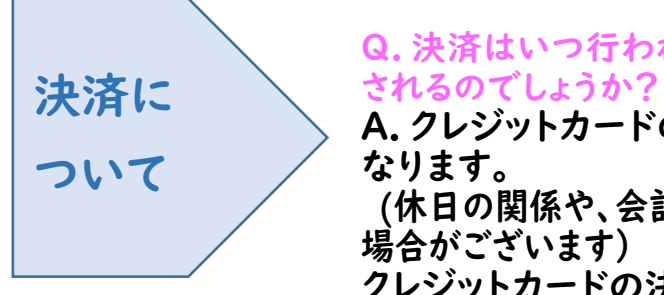

Q.決済はいつ行われますか?金額はどのように知ら されるのでしょうか?

A. クレジットカードの決済は診療日の<u>約 5 日後</u>と なります。

(休日の関係や、会計内容確認のためご請求が遅れる 湯合がございます)

クレジットカードの決済が完了しますと、ご登録頂

いたメールアドレスに決済金額が記載されたメールが届きます。 (管理票・医療券等の関係でお支払いがない場合は決済完了のメー ルは届きません)

- Q.分割支払はできますか?デビットカード・銀聯カードは使えますか?
- A. お支払いは一括払いのみとなります。高額な入院・治療等のお支払い にご利用される場合は、カードの利用上限額にご注意ください。 チャージ型 (デビット型)のクレジットカードは利用できません。 銀聯カードもご利用できません。
- Q. 歯科系診療科の支払いにも利用できますか?
- A. はい。2025年1月から歯科診療費も決済されるようになりました。
- Q. 受診日と決済日が異なることで注意することはありますか?
- A. 12月27日~12月31日受診分の診療費は決済日が翌年のため支払いは翌年となります。医療費控除の申請にはご留意ください。
- Q.入院費ですぐ帰れるサービスは利用できますか?
- A. はい。退院時は計算を待たずにそのまま退院できます。 退院後、約5日後に入院費が決済されます。領収書・明細書は次回来 院時に発行してください。

なお、月をまたぐご入院は毎月末で入院費を計算し、翌月中旬に決済 となります。

- Q.転院(または退院)となり、外来にはもう来ません(または自宅付近の病院 を受診することになります)。注意することはありますか。
- A. 決済後の領収書・明細書は退院・転院後でも当院に取りに来ることに なります。(領収書の郵送はできませんが、Web 閲覧ができますので 用途に合わせてご利用ください)
  - ※【医科の場合】

入院費の概算は A 棟 I 階①番入院窓口にご相談ください。 入院費の分割払いや「すぐ帰れるサービス」での決済を希望されな

い場合は退院前にA棟I階①番入院窓口にご相談ください。

※【歯科の場合】 入院費の概算は D 棟 | 階③番証明書窓口にお声が けください。入院計算担当係をお呼び致します。

「すぐ帰れるサービス」での決済を希望されない場合は退院前に D 棟 | 階⑦番優先窓口にご相談ください。

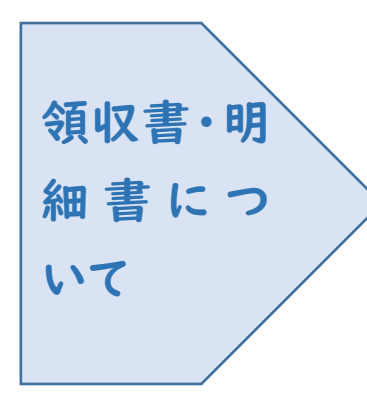

Q. 領収書・明細書はいつもらえますか?郵送してもらえますか?

A.お支払い完了メール到着後、当院の領収書・ 明細書専用発行機から発行いただけます。ご自 身で発行をお願い致します。[発行可能時間: 平日8時 30 分~17時 30 分] 領収書・明細書の発行には診察券が必要とな ります。

領収書・明細書の再発行・郵送はできません。

Q. 領収書・明細書の発行はいつまでにすればいいでしょうか?

A.5年程度は発行可能ですが、次回予約時に前回決済分を発行される ことをお勧めしております。

## Q. 領収書を発行しに病院に行くのが難しいのですが?

A.領収書・明細書をWebで閲覧することができます。(2021年11月1 日決済分から閲覧可能) 詳細は決済完了メールをご覧ください。 閲 覧にはIDとパスワードが必要です。閲覧期限は診療日から2年です。

◎当院ホームページ内すぐ帰れるサービス URL

https://www.tmd.ac.jp/medhospital/patient/pay/gohome.html

◎お電話でのお問い合わせは下記までお願いいたします。
医科系:東京科学大学病院医事一課 03-5803-5126
歯科系: 〃 医事二課 03-5803-5431
(年末年始を除く平日9:00~17:00)